# Living room lighting

Basic characteristics:

- many lights and push-buttons, usually in several places
- time-consuming adjustment of lighting to actual needs

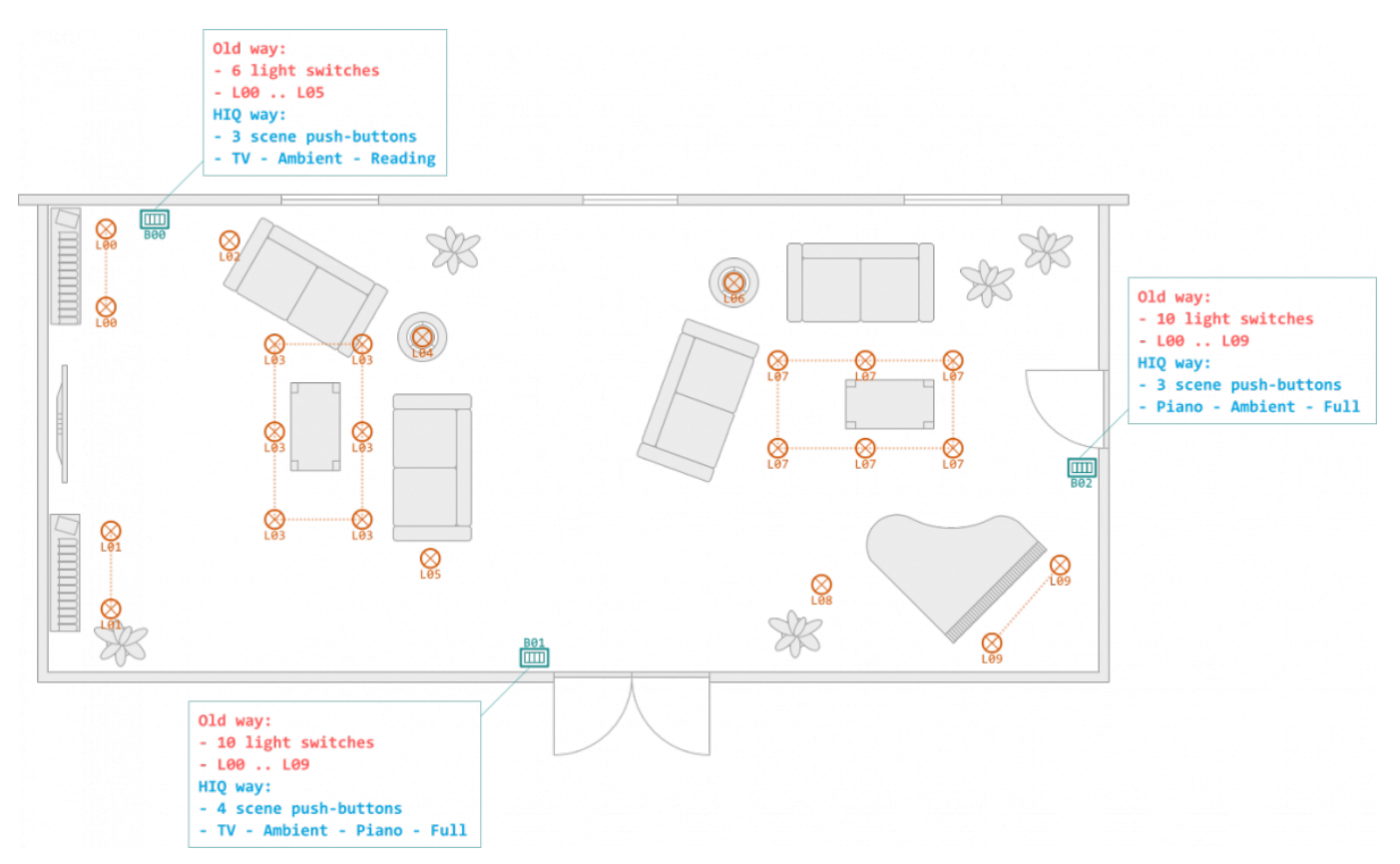

## **HIQ Lighting advantages**

- Scenes triggered by keys:
  - $\,\circ\,$  Smaller number of keys
  - Easier, faster adjustment of lighting to actual needs
  - Easy adaptation to lifestyle change
- Scenes can also be triggered automatically (schedule, at night)
- Lights can be included in other scenes (turn off everything when leaving home)

## Wiring

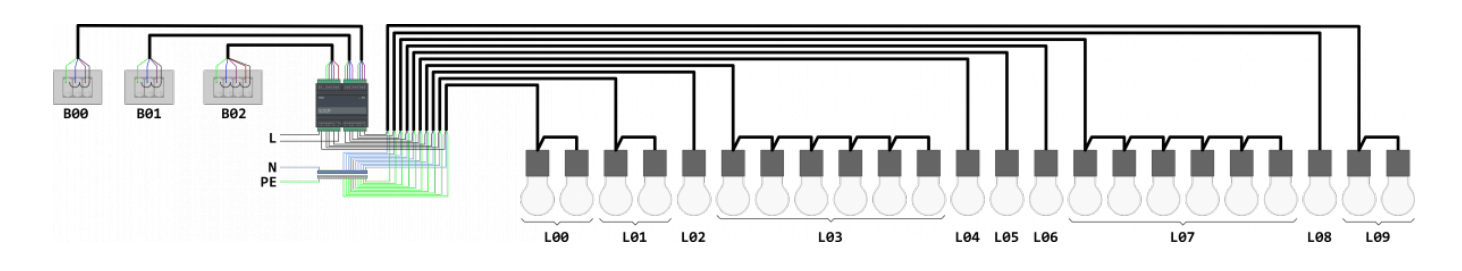

### Configuration

#### **Scenes settings**

| scene | scene name | Light |     |     |     |    |     |     |     |     |     |
|-------|------------|-------|-----|-----|-----|----|-----|-----|-----|-----|-----|
|       |            | 0     | 1   | 2   | 3   | 4  | 5   | 6   | 7   | 8   | 9   |
| 0     | Full       | ON    | ON  | ON  | ON  | ON | ON  | ON  | ON  | ON  | ON  |
| 1     | TV         | OFF   | OFF | OFF | OFF | ON | OFF | OFF | OFF | OFF | OFF |
| 2     | Ambient    | ON    | ON  | OFF | OFF | ON | OFF | ON  | OFF | ON  | OFF |
| 3     | Reading    | ON    | ON  | ON  | OFF | ON | ON  | ON  | OFF | OFF | OFF |
| 4     | Piano      | OFF   | OFF | OFF | OFF | ON | OFF | ON  | OFF | ON  | ON  |

- Set the scene 0:
  - 1. Select scene 0 (field in cross section 00\_ and \_0 in the center table), which becomes bordered by a blue line.
  - 2. Mark the lights 0 to 9 (first row in the right table) to make the fields highlighted in blue.
  - 3. Click the [on] button below the light table. The highlighted fields will be bordered in gray and "on" will be displayed in them.

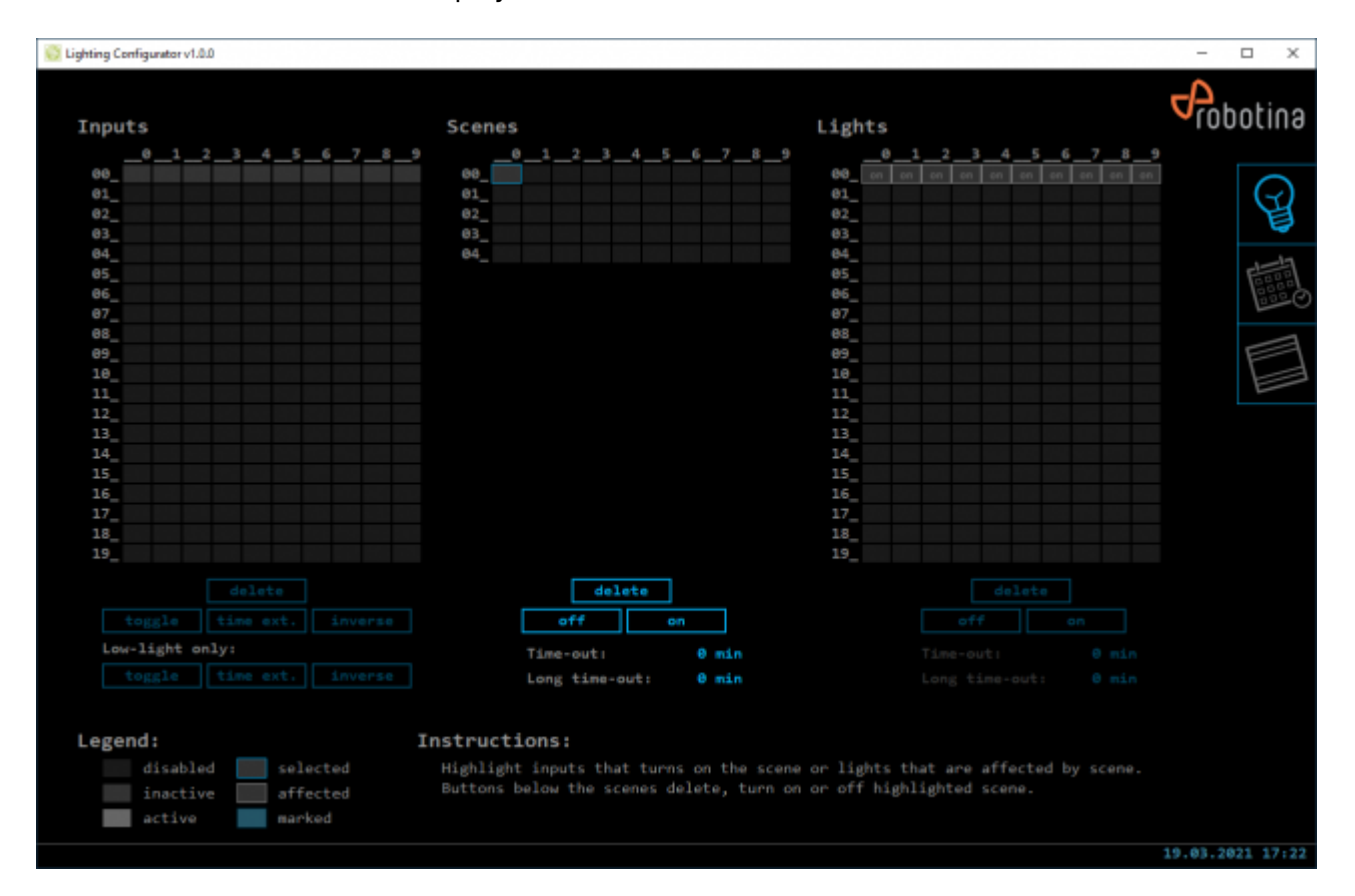

- Set the scene 1:
  - 1. Select scene 1 (field in cross section 00\_ and \_1 in the center table), which becomes bordered by a blue line.
  - 2. Mark the lights 0 to 9 (first row in the right table) to make the fields highlighted in blue.
  - 3. Click the [off] button below the light table. The highlighted fields will be bordered in gray and "off" will be displayed in them.
  - 4. Mark the light 4 (field in cross section 00\_ and \_4 in the center table) to make the field highlighted in blue.
  - 5. Click the [on] button below the light table. All light fields will be bordered in gray, all

3/6

#### except light 4 will display off, light 4 will display "on".

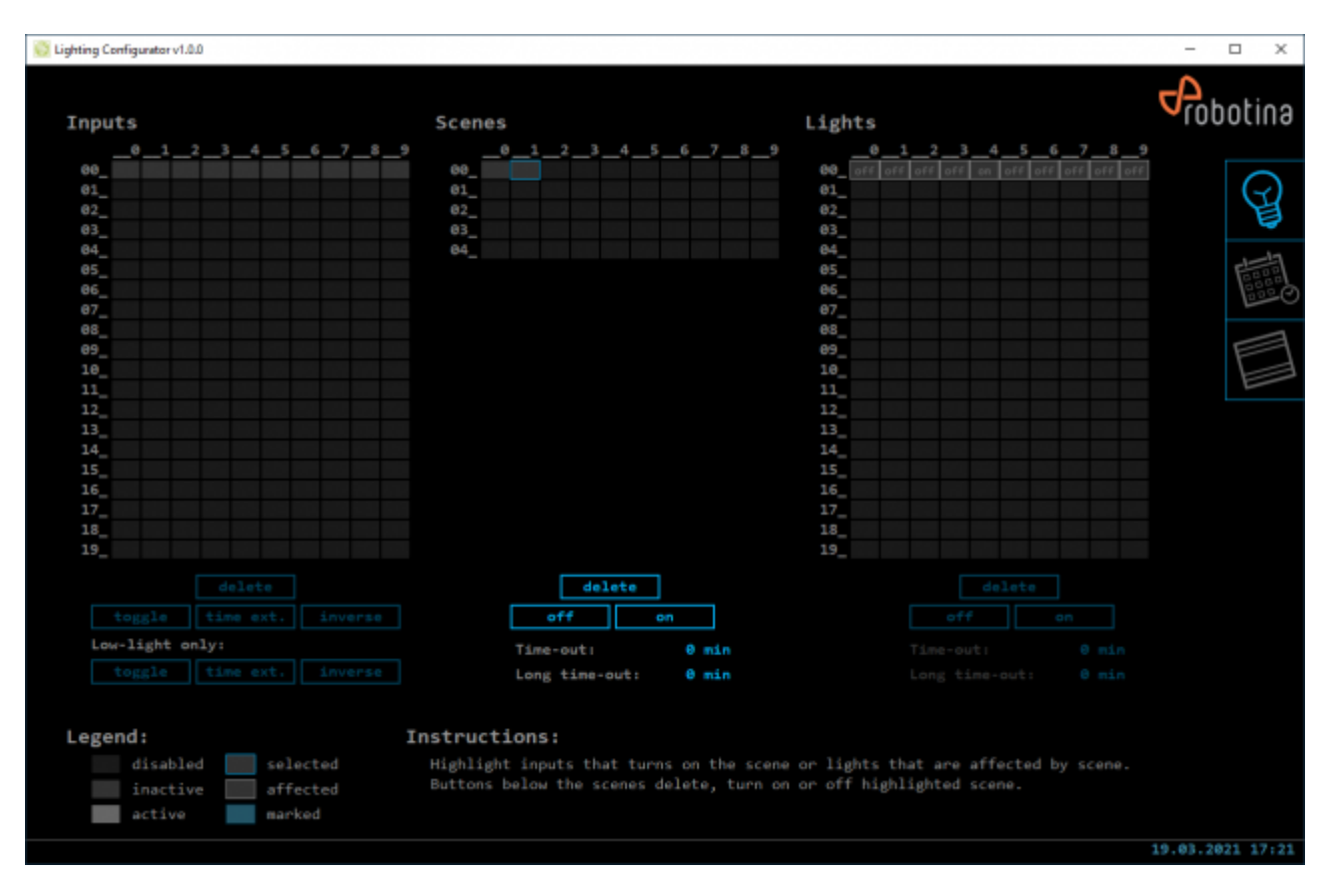

• Repeat the procedure for scenes 2 to 4

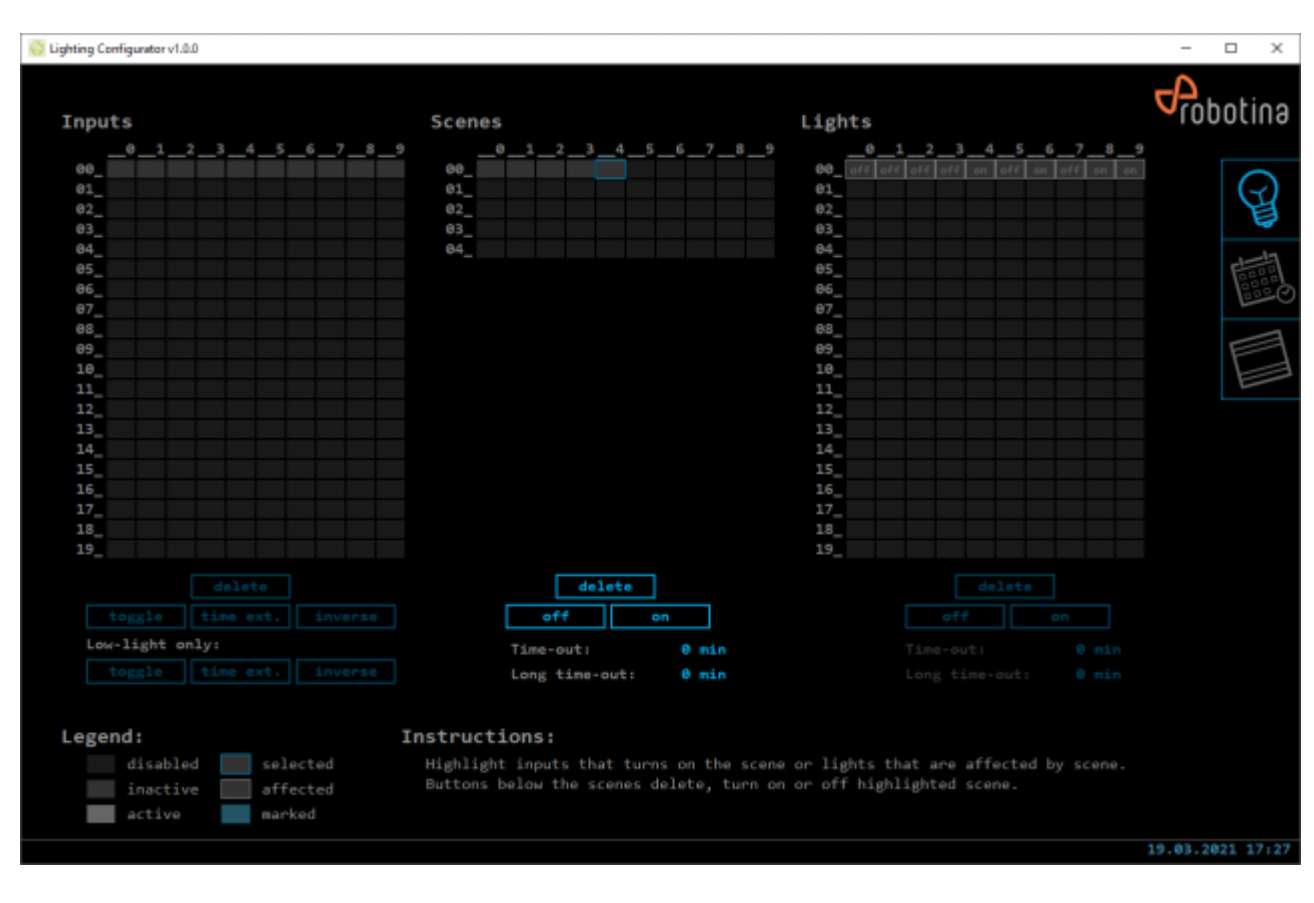

#### Inputs settings

| butt | on | input | scene       |  |  |  |
|------|----|-------|-------------|--|--|--|
|      | 0  | IX7   | 1 - TV      |  |  |  |
| B00  | 1  | IX8   | 2 - Ambient |  |  |  |
|      | 2  | IX9   | 3 - Reading |  |  |  |
|      | 0  | IX4   | 4 - Piano   |  |  |  |
| B01  | 1  | IX5   | 2 - Ambient |  |  |  |
|      | 2  | IX6   | 0 - Full    |  |  |  |
|      | 0  | IX0   | 1 - TV      |  |  |  |
| PUD  | 1  | IX1   | 2 - Ambient |  |  |  |
| DUZ  | 2  | IX2   | 4 - Piano   |  |  |  |
|      | 3  | IX3   | 0 - Full    |  |  |  |

- Sets the input for scene 0:
  - 1. Select scene 0 (field in cross section 00\_ and \_0 in the center table), which becomes bordered by a blue line.
  - 2. Mark the inputs 3 and 6 (fields below \_3 and \_6 in first row of the left table) to make the fields highlighted in blue.
  - 3. Click the [toggle] button below the inputs table. The highlighted fields will be bordered in gray and "tg" will be displayed in them.

| S Lighting Configurator v1.0.0                                                       |                                                                                                    |                                       | - 🗆 X            |  |  |  |  |
|--------------------------------------------------------------------------------------|----------------------------------------------------------------------------------------------------|---------------------------------------|------------------|--|--|--|--|
| Inputs                                                                               | Scenes                                                                                                    | Lights                                | Probotina        |  |  |  |  |
| A A A A A A                                                                          |                                                                                                    | B                                     |                  |  |  |  |  |
|                                                                                      | _ <sup>7</sup> <sup>0</sup> <sup>0</sup> <sup>1</sup> <sup>1</sup> <sup>1</sup> <sup>1</sup> <sup>1</sup> <sup>0</sup> <sup>0</sup> <sup>1</sup> |                                       |                  |  |  |  |  |
| 01                                                                                   | 61                                                                                                    | 01                                    |                  |  |  |  |  |
| 82                                                                                   | 82                                                                                                    | 82                                    | H                |  |  |  |  |
| 03                                                                                   | 03                                                                                                    | 83                                    | 1                |  |  |  |  |
| 84                                                                                   | 64_ 55 55 55 55 55 55 55 55 55 55 55 55 55                                                                                                    | 84                                    |                  |  |  |  |  |
| 85                                                                                   |                                                                                                    | 85                                    | 5000             |  |  |  |  |
| 06                                                                                   |                                                                                                    | 86                                    | See O            |  |  |  |  |
| 87                                                                                   |                                                                                                    | 87                                    |                  |  |  |  |  |
| 88                                                                                   |                                                                                                    | 88                                    |                  |  |  |  |  |
| 09                                                                                   |                                                                                                    | 89                                    | F                |  |  |  |  |
| 10                                                                                   |                                                                                                    | 10                                    |                  |  |  |  |  |
| 11                                                                                   |                                                                                                    | 11                                    | -                |  |  |  |  |
| 12                                                                                   |                                                                                                    | 12                                    |                  |  |  |  |  |
| 13                                                                                   |                                                                                                    | 13                                    |                  |  |  |  |  |
| 14                                                                                   |                                                                                                    | 14                                    |                  |  |  |  |  |
| 16                                                                                   |                                                                                                    | 15                                    |                  |  |  |  |  |
| 17                                                                                   |                                                                                                    | 17                                    |                  |  |  |  |  |
| 18                                                                                   |                                                                                                    | 18                                    |                  |  |  |  |  |
| 19                                                                                   |                                                                                                    | 19                                    |                  |  |  |  |  |
|                                                                                      |                                                                                                    |                                       |                  |  |  |  |  |
| delete                                                                               | delete                                                                                                    |                                       |                  |  |  |  |  |
| toggle time ext. inverse                                                             | off on                                                                                                    |                                       |                  |  |  |  |  |
| Low-light only:                                                                      | Time-out: 0 min                                                                                                    |                                       |                  |  |  |  |  |
| toggle time ext. inverse                                                             | Long time-out: 8 min                                                                                                    |                                       |                  |  |  |  |  |
|                                                                                      | Long cane over a stan                                                                                                    |                                       |                  |  |  |  |  |
|                                                                                      |                                                                                                    |                                       |                  |  |  |  |  |
| Legend:                                                                              | Instructions:                                                                                                    |                                       |                  |  |  |  |  |
| disabled selected                                                                    | Highlight inputs that turns on the scene                                                                                                    | or lights that are affected by scene. |                  |  |  |  |  |
| institue affected Buttons below the scenes delete, turn on or off highlighted scene. |                                                                                                    |                                       |                  |  |  |  |  |
| anteced                                                                              |                                                                                                    |                                       |                  |  |  |  |  |
| active marked                                                                        |                                                                                                    |                                       |                  |  |  |  |  |
|                                                                                      |                                                                                                    |                                       | 19.03.2021 17:46 |  |  |  |  |

- Sets the input for scene 1:
  - 1. Select scene 1, which becomes bordered by a blue line.
  - 2. Mark the inputs 0 and 7 to make the fields highlighted in blue.
  - 3. Click the [toggle] button below the inputs table. The highlighted fields will be bordered in gray and "tg" will be displayed in them.

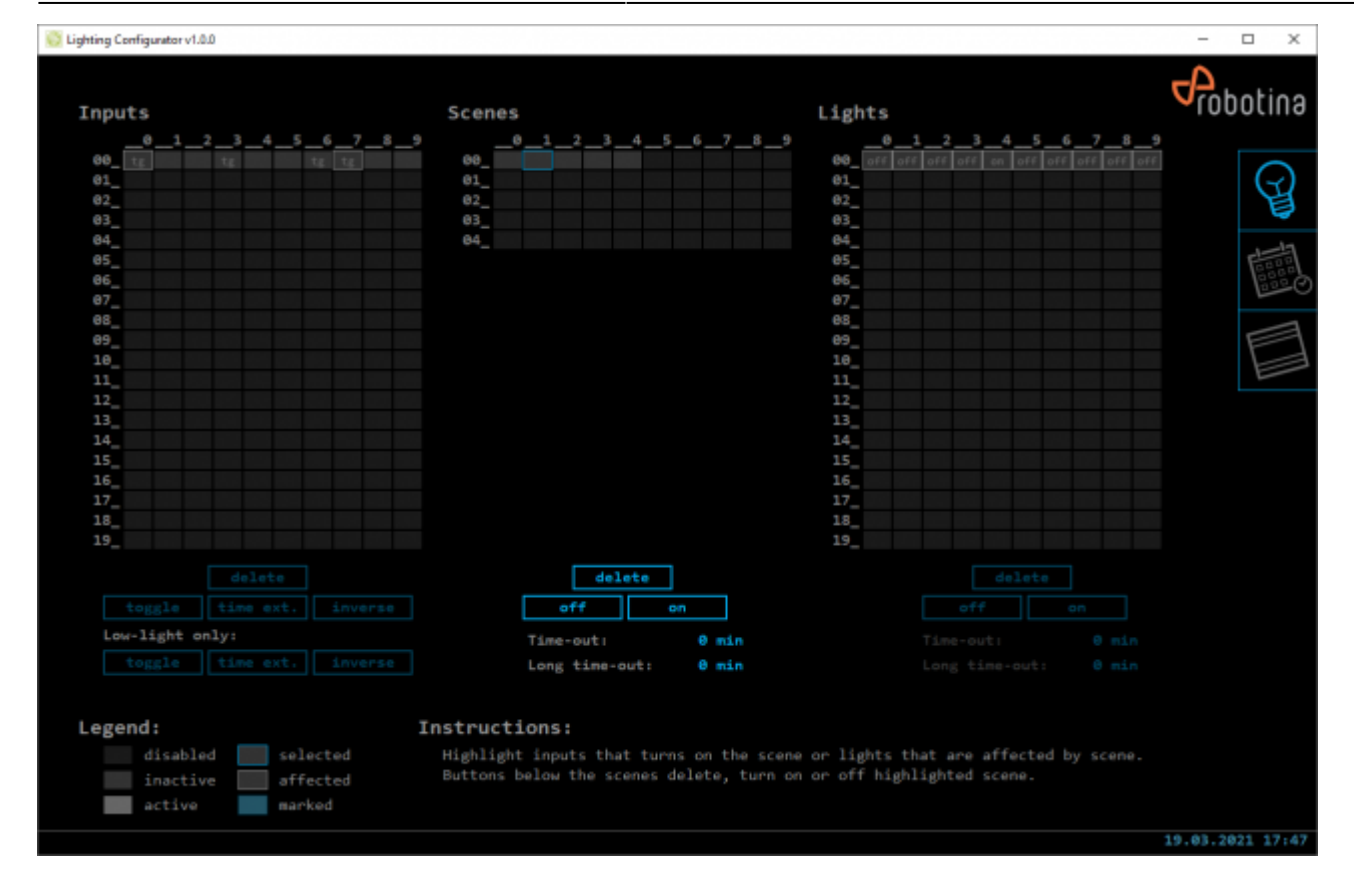

#### Repeat the procedure for scenes 2 to 4

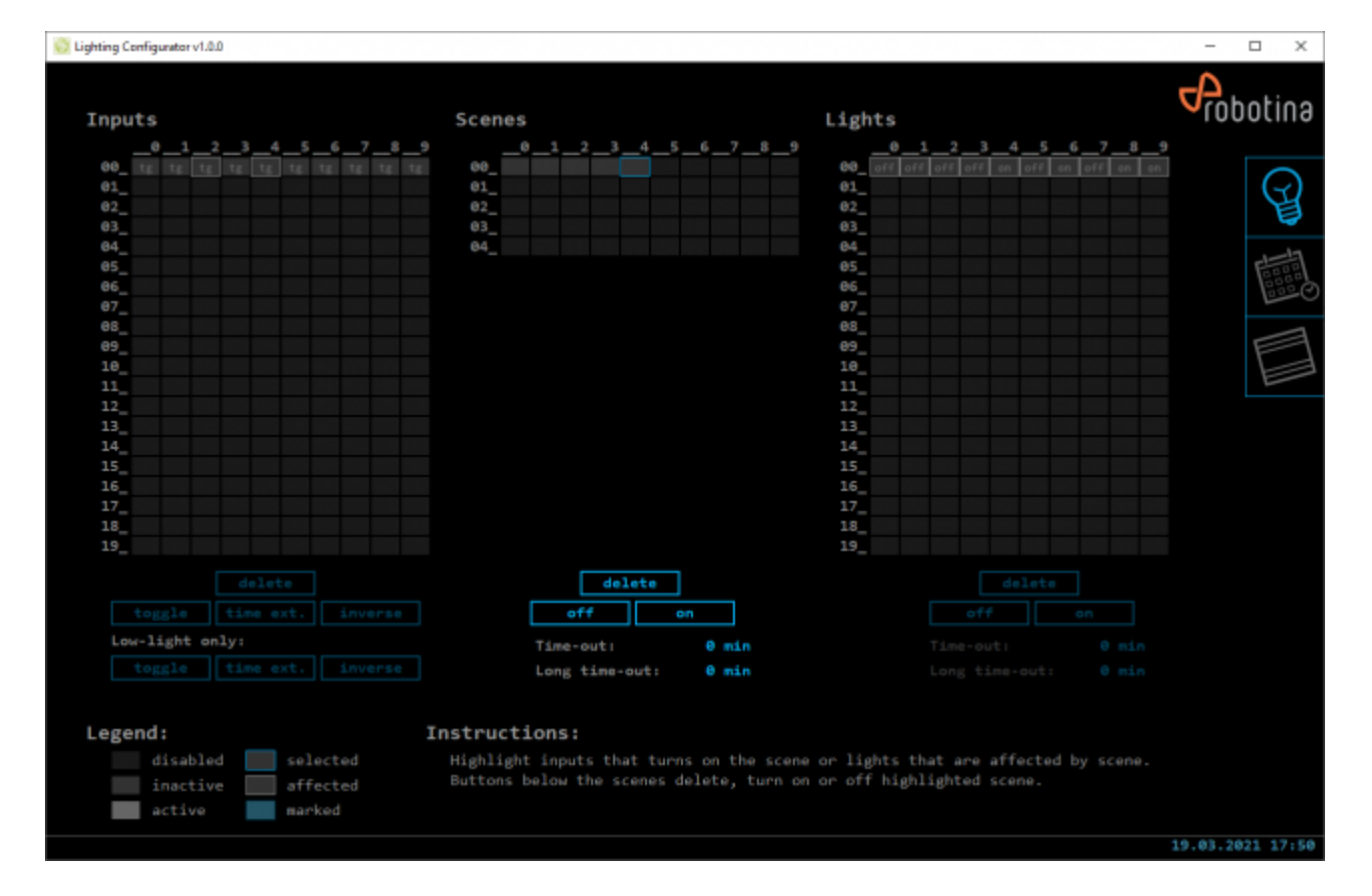

From: http://wiki.hiq-home.com/ -

Permanent link: http://wiki.hiq-home.com/doku.php?id=en:lighting-iq:use\_cases:lot

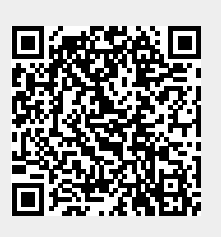

Last update: 2021/04/08 09:02